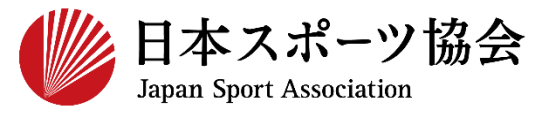

公認アシスタントマネジャー資格 専門科目講習会 申込までの手順

#### ※このマニュアルは2024年4月現在の利用マニュアルです。

# ①指導者マイページを作成する P2~12

# ②アシスタントマネジャー専門科目講習会に申し込む P13~

<公認アシスタントマネジャー資格の専用ページは以下からご覧いただけます>

https://www.japan-sports.or.jp/coach/tabid220.html

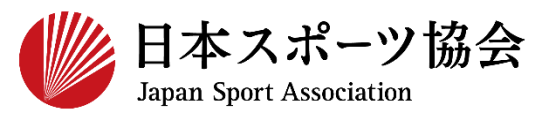

### 受講申込はインターネットサービス「指導者マイページ」から行っ ていただく必要があります。「指導者マイページ」ログインまでの 手順は以下のフローをご参照ください。

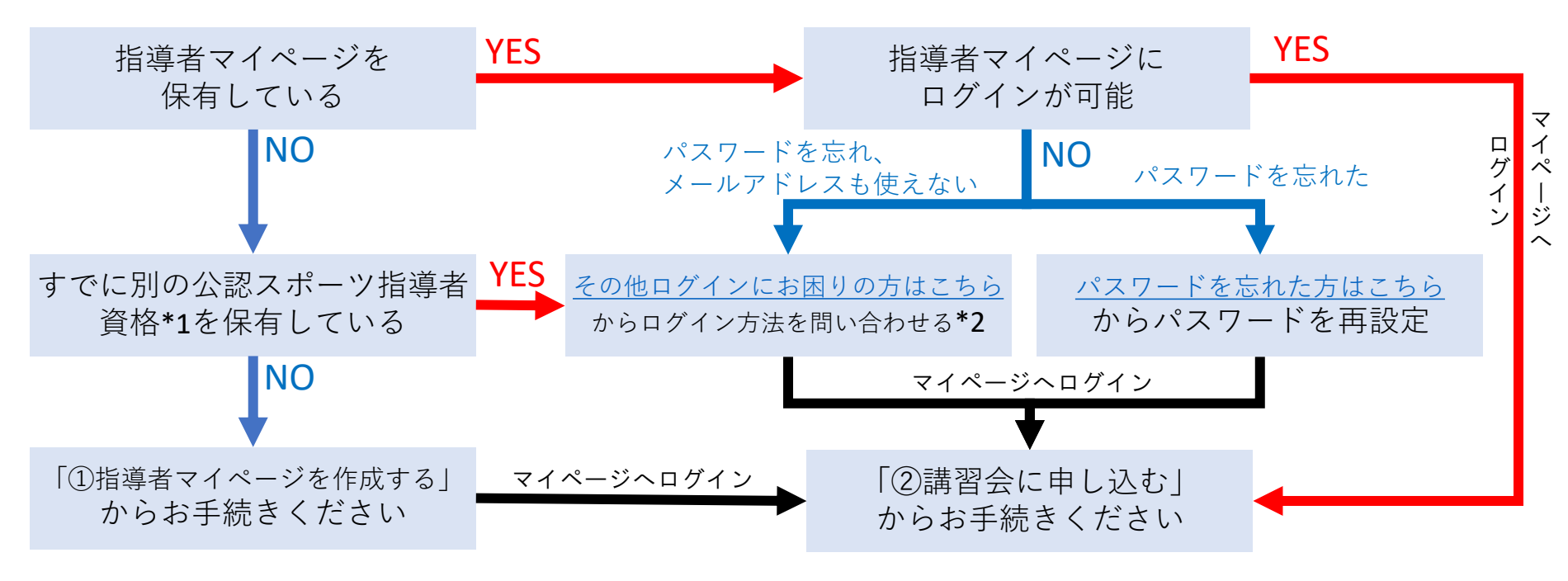

\*1 スポーツリーダー、サッカー、バスケットボールを除く

\*2 ご希望の方は、公認スポーツ指導者登録係までお問い合わせください TEL:03-5859-0371(平日10時~17時)

①指導者マイページを作成する(アクセス)

| <u> </u> | メールアドレスを | ▶ 新規作成のご案内 | ▲ 登録情報 | マイページ | 指導者ページ |
|----------|----------|------------|--------|-------|--------|
| 利祝作风     | 入力       | / メールを開く   | 入力     | 作成完了  | 表示     |

# <u>指導者マイページ(https://my.japan-sports.or.jp</u>) のトップページにアクセス

# 「アカウント作成」をクリック

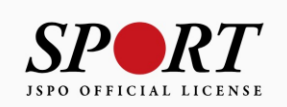

| クリック | アカウント作成                                     |
|------|---------------------------------------------|
|      | メールアドレス                                     |
|      |                                             |
|      | ログイン                                        |
|      | <u>パスワードを忘れた方はこちら</u><br>その他ログイン(こち用いの方はこちふ |
|      | <u>てい111717にわばりの714とうり</u>                  |
|      |                                             |
|      | copyright ©公益財団法人日本スポーツ協会                   |

# ①指導者マイページを作成する(メールアドレス登録)

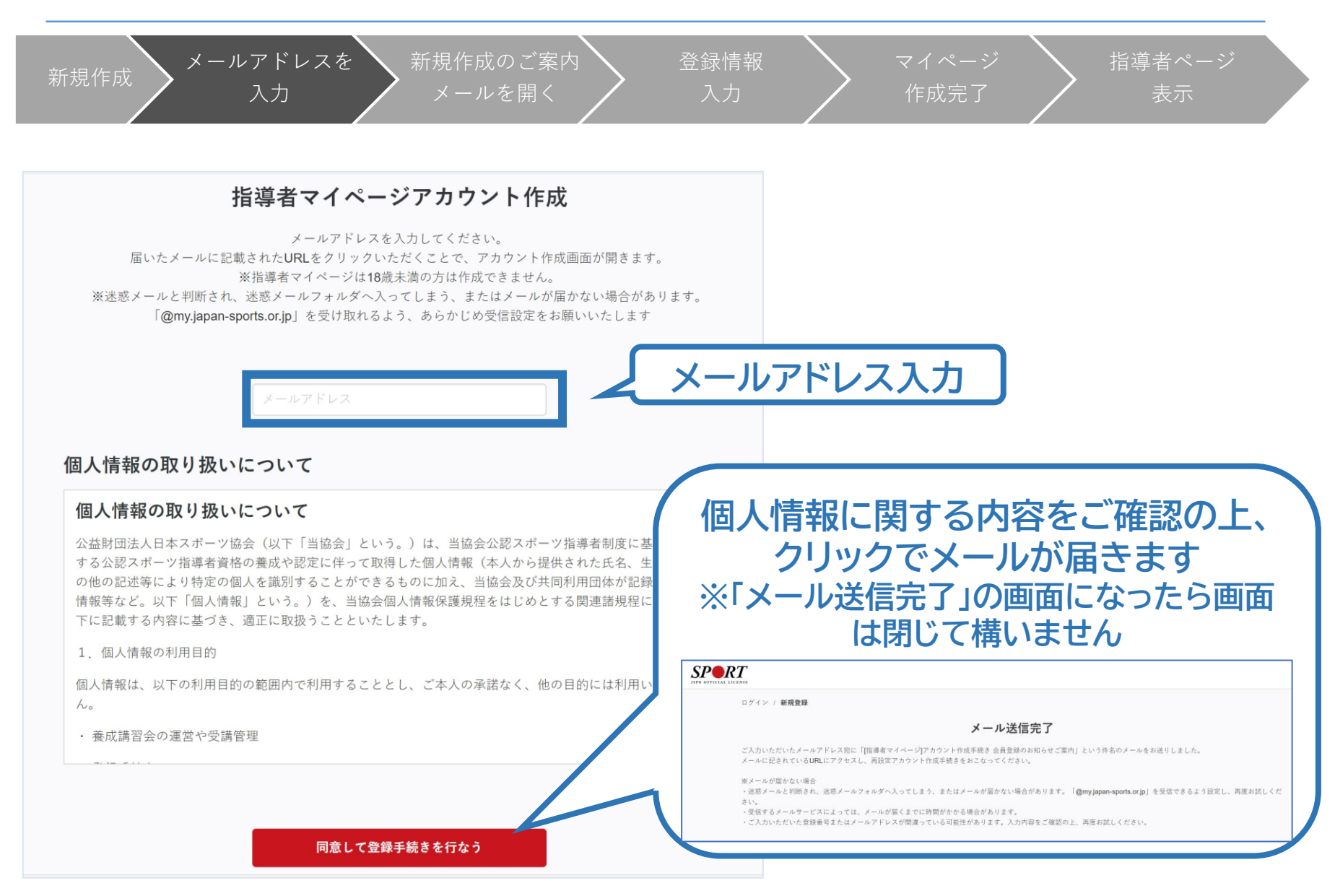

①指導者マイページを作成する (メール受信、URLクリック)

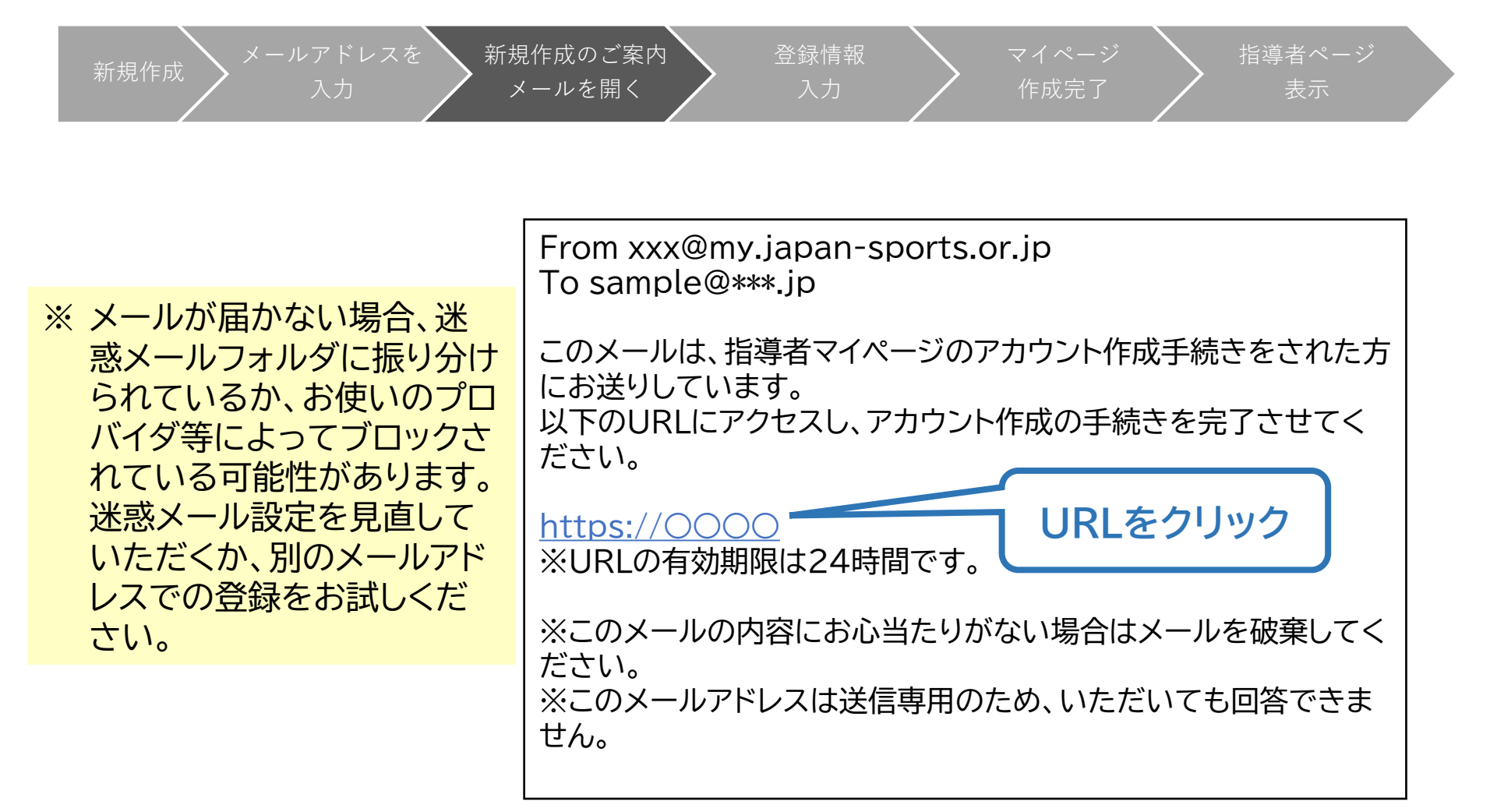

# ①指導者マイページを作成する(入力情報確認、登録)

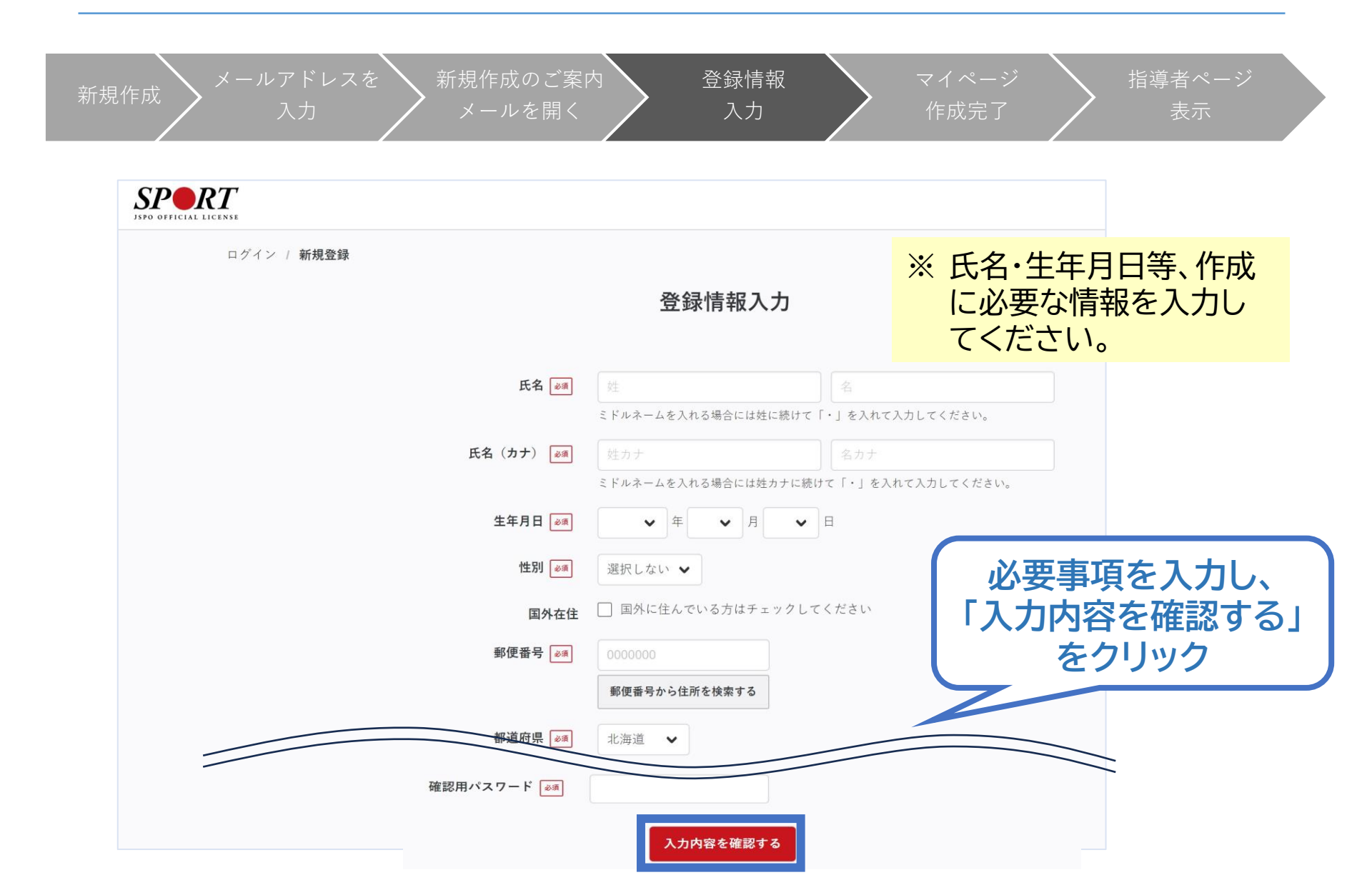

# ①指導者マイページを作成する(入力情報確認、登録)

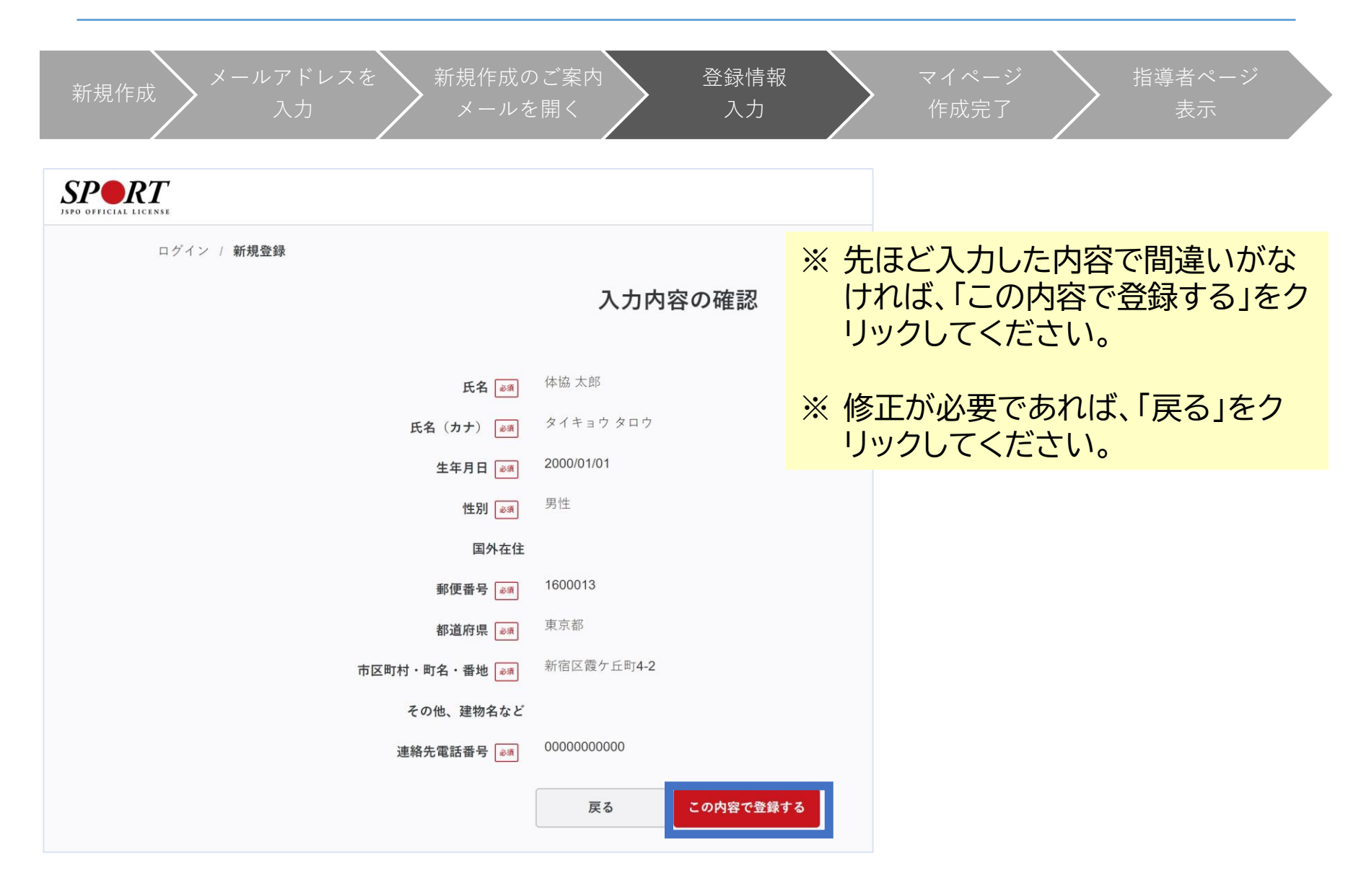

# ①指導者マイページを作成する(入力情報確認、登録)

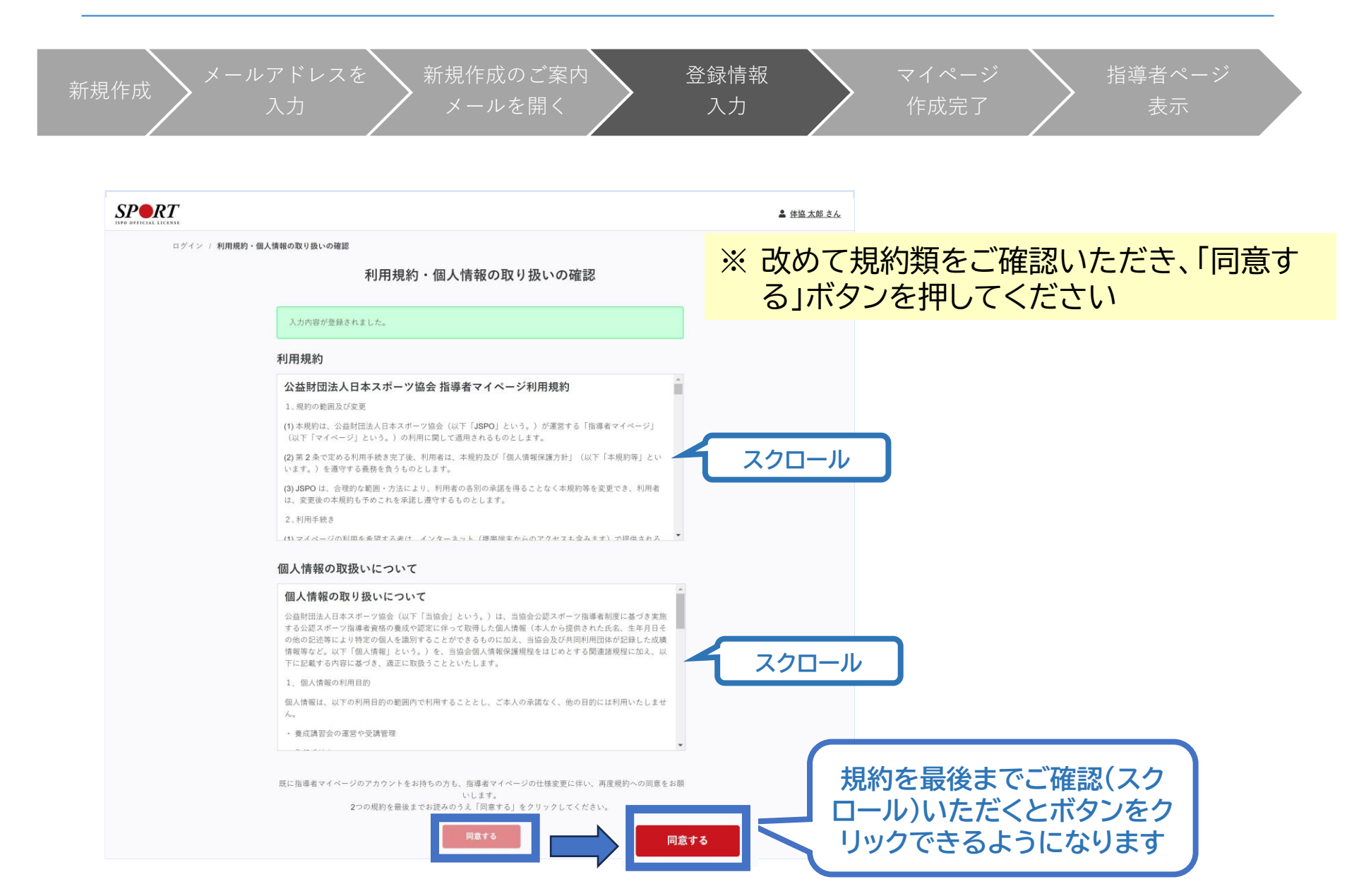

①指導者マイページを作成する(登録完了)

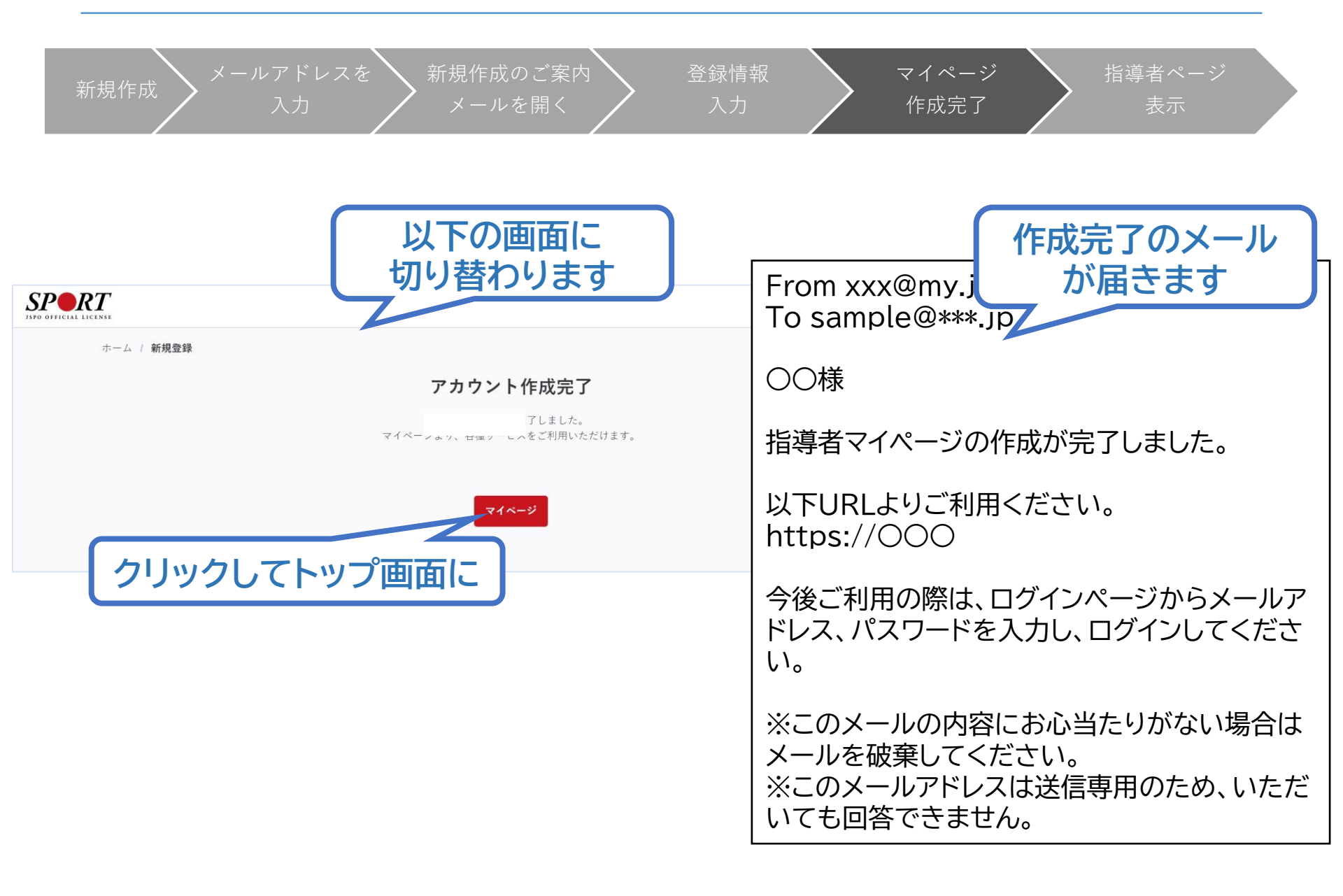

9

①指導者マイページを作成する (ページ確認)

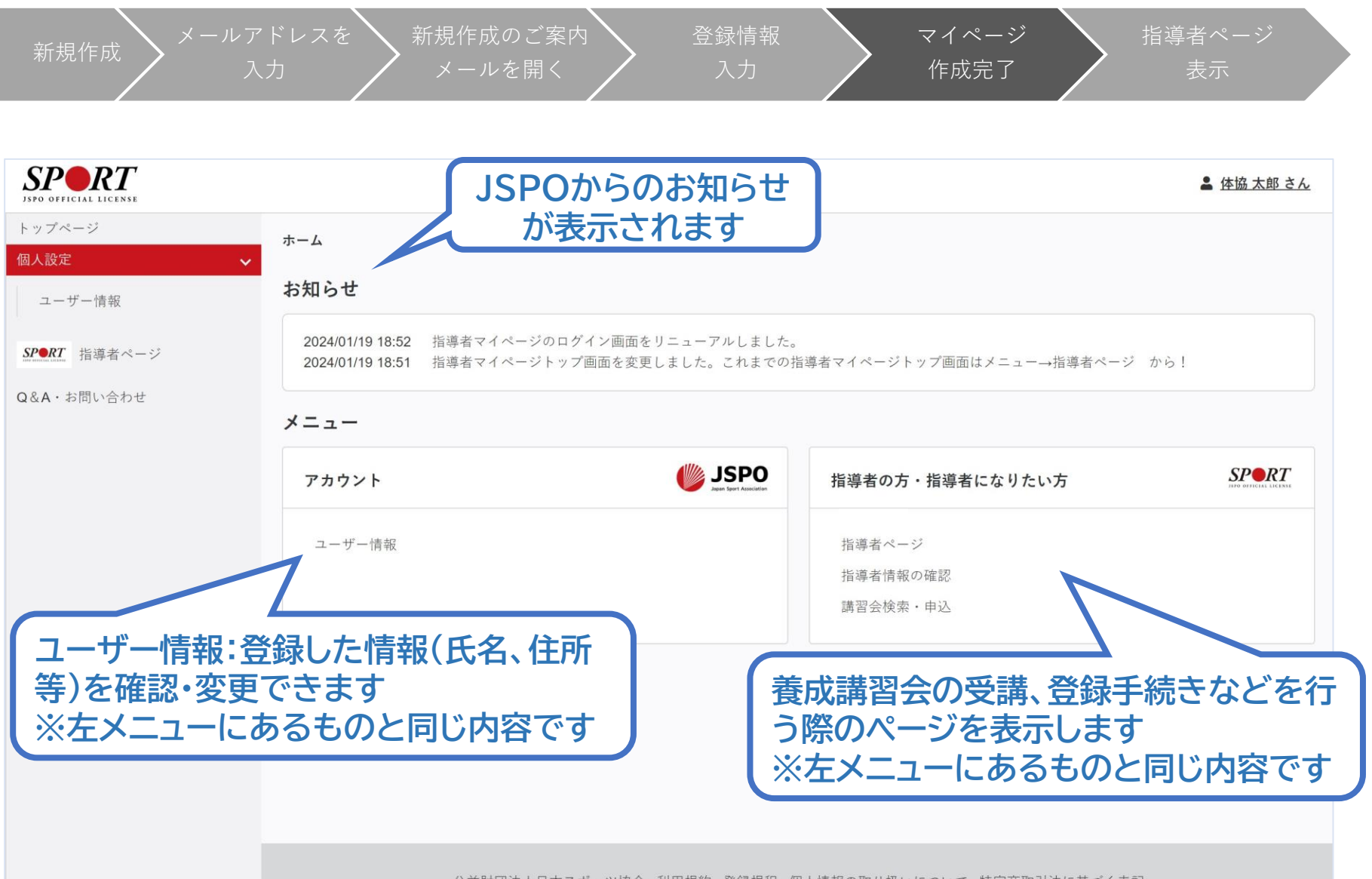

公益財団法人日本スポーツ協会 利用規約 登録規程 個人情報の取り扱いについて 特定商取引法に基づく表記

# ①指導者マイページを作成する(指導者ページアクセス)

| 新規作成 メール                                                          | レアドレスを 新規作成のご案内 登録情報<br>入力 メールを開く 入力                                                                         | マイページ     指導者ページ       作成完了     表示                      |
|-------------------------------------------------------------------|----------------------------------------------------------------------------------------------------|---------------------------------------------------------|
| <b>マイページ作成</b><br>下記追加項目を入力してくだ<br>※氏名、氏名(カナ)、氏名<br>※住所、連絡先電話番号、メ | <b>さ</b> い。<br>(ローマ字)、生年月日、性別を変更する場合は、問い合わせ窓口(Q&A・お問い合わせ)までお問い合わせください。<br>ールアドレスの変更は、トップページーユーザー情報から行ってください。 |                                                         |
| 氏名<br>氏名 (カナ)<br>氏名 (ローマ字)<br>必須                                  | 体協太郎<br>タイキョウタロウ<br>姓ローマ字<br>半角英子 (大文字) で入力                                                                  | 講習会、研修会に関する内容は、左メ<br>ニューまたはホーム画面から「指導者<br>ページ」をクリックします。 |
| 生年月日<br>性別                                                        | 2000-01-01<br>男性                                                                                             | はじめて「指導者ページ」に移動した際                                      |
| 連騎先電話番号<br>主な活動都道府県<br>必須                                         |                                                                                                    | に、追加情報(主な活動都道府県、職業<br>など)の入力画面が表示されますので、                |
| 住所                                                                | 160-0013<br>東京都新宿区霞ケ丘町4-2<br><sub>遊復数選択</sub> <ul> <li>型資格の手続きに関する書類 ■Sport Japan</li> </ul>                 | 追加人刀をお願いします。<br>「 <b>地記</b> 古る」たらしいた。 ねの地記志玉            |
| 送付物の選択<br>                                                        | N ※Spont Jopanについて<br>現在、仕様率の見直し作業をしているため選択内容を変更することができません。見直しには相当期間を見込んでおります。ご迷惑をおか<br>承ください。               | 「唯認9る」をクリックし、次の唯認画面<br>で「登録する」をクリックすると指導者<br>ページが表示されます |
| 動務先名<br>_ 必須<br>研修会開催通知設定                                         | □研修会                                                                                                    |                                                         |
| メールアドレス                                                           |                                                                                                    | 確認する                                                    |

①指導者マイページを作成する(指導者ページ確認)

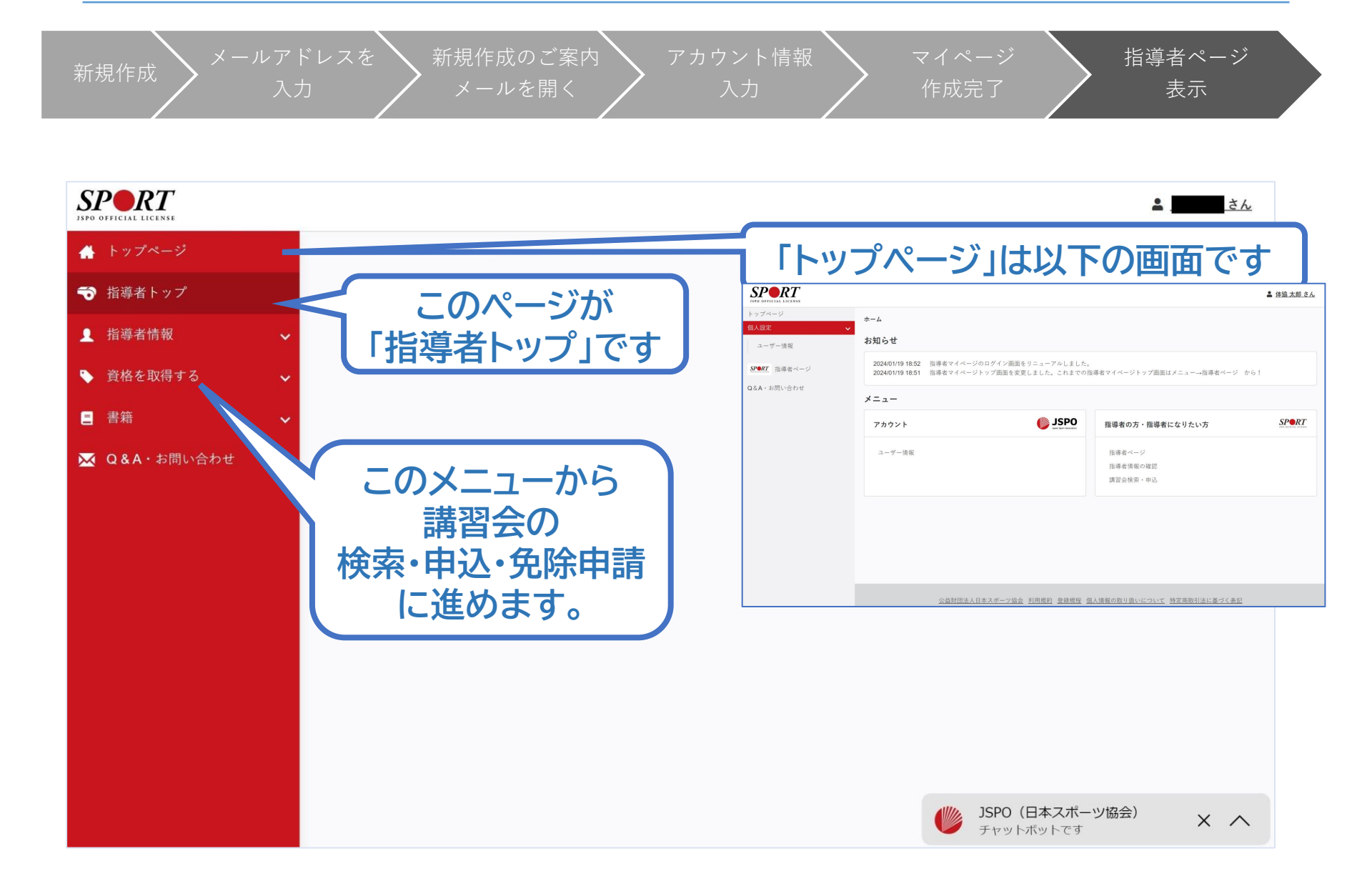

13

公認アシスタントマネジャー資格を取得するためには、

「共通科目I」および「専門科目」を修了する必要があります。

本マニュアルは「専門科目」講習会への申込用マニュアルとなるた

め、共通科目 I の修了方法については別途ご確認ください。

また、実施団体の開催要項に記載された資格取得・登録についての 説明をよくお読みいただき、ご了承いただいた上で申込ください。 ※実施団体が「共通科目 I 講習会」の受講を案内している場合は下記URLのマニュアルを ご確認ください。

https://www.japan-

sports.or.jp/Portals/0/data/ikusei/doc/Management/2024/AM kyotukamoku jyukou manual.pdf ※共通科目 I の修了方法として実施団体が別途開催するスポーツコーチングリーダー養 成講習会(集合講習)の案内があった場合、申込方法等の詳細は実施団体にご確認いただ きますようお願いいたします。

## ②アシスタントマネジャー専門科目講習会に申込む (テキストの購入)

14

資格取得希望者として専門科目養成講習会を受講するためには専門科目テキス トが必要になります。

指導者マイページよりご購入いただいた後、講習会のお申込みを行ってください。 ※既にご購入いただいている場合は再度購入する必要はございません。

※テキストの保有が確認できない場合、講習会の申込が「差し戻し」となります。

※他の方からの譲渡などによるテキストの保有はお認めできません。必ずご自身の指導者マイページよりご購入を お願いいたします。

#### 手順

①指導者マイページにログイン

②トップページから「書籍」>「書籍一覧」をクリック

③「公認アシスタントマネージャー養成テキスト」横の、「カートに入れる」をクリック ④画面上部の「カートを確認する」または「書籍購入カート」をクリック

⑤カート内に当該テキストが入っているのを確認し「購入情報の入力へ進む」から 購入手続きを行う

※誤ってテキストを購入せずに講習会の申込を完了してしまった場合、後からテキストをご購入いただ くことも可能です。

15

①指導者マイページにログイン ②トップページから「資格を取得する」>「講習会検索・申込」をクリック ③「講習会名で探す」をクリックし、「アシスタントマネジャー」と入力 ③「公認アシスタントマネジャー養成講習会」をクリック

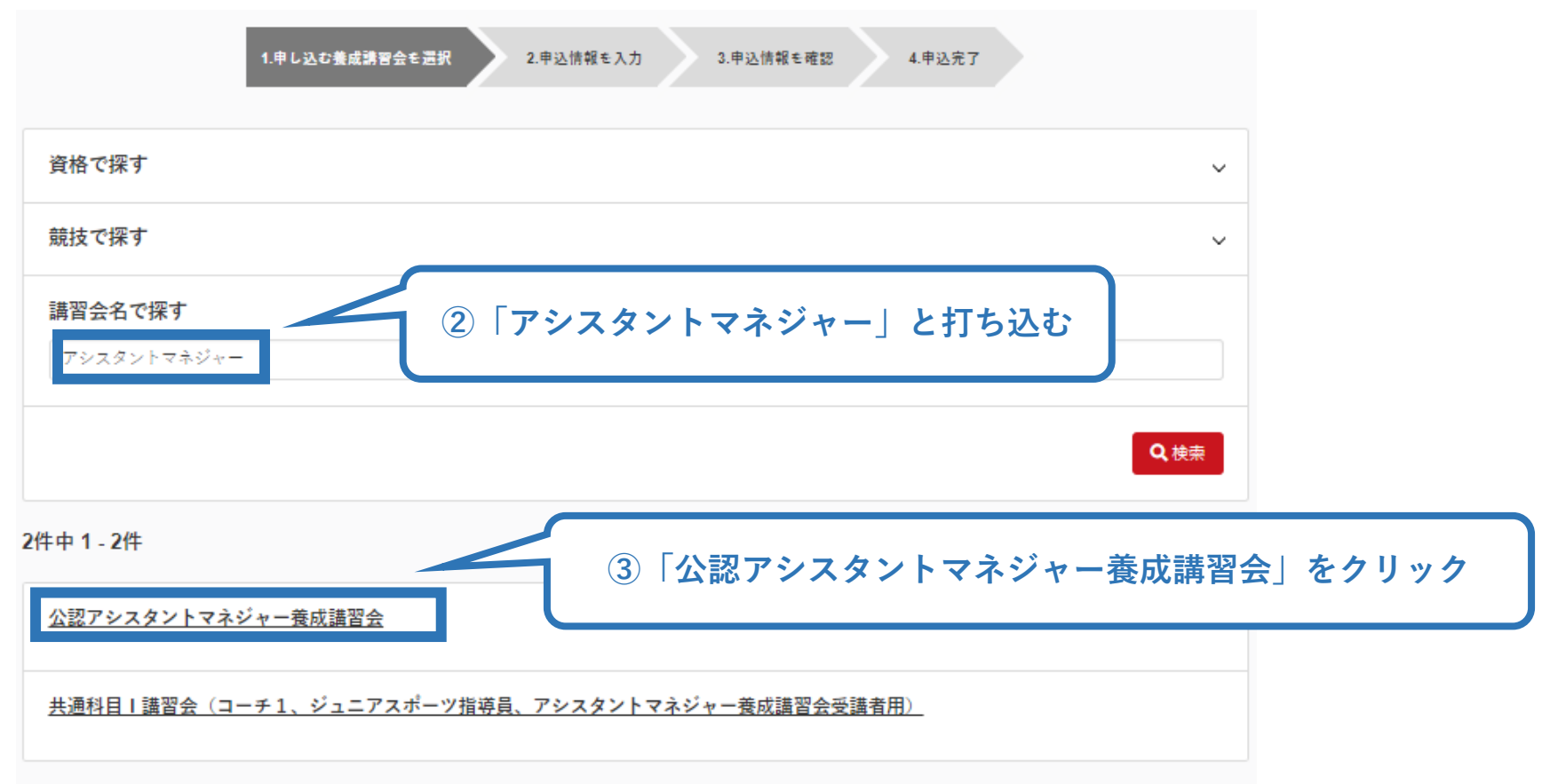

### 申込可能な講習会が表示されますので、実施団体名を確認のうえ、 ご自身が受講する講習会の「詳細」をクリック

16

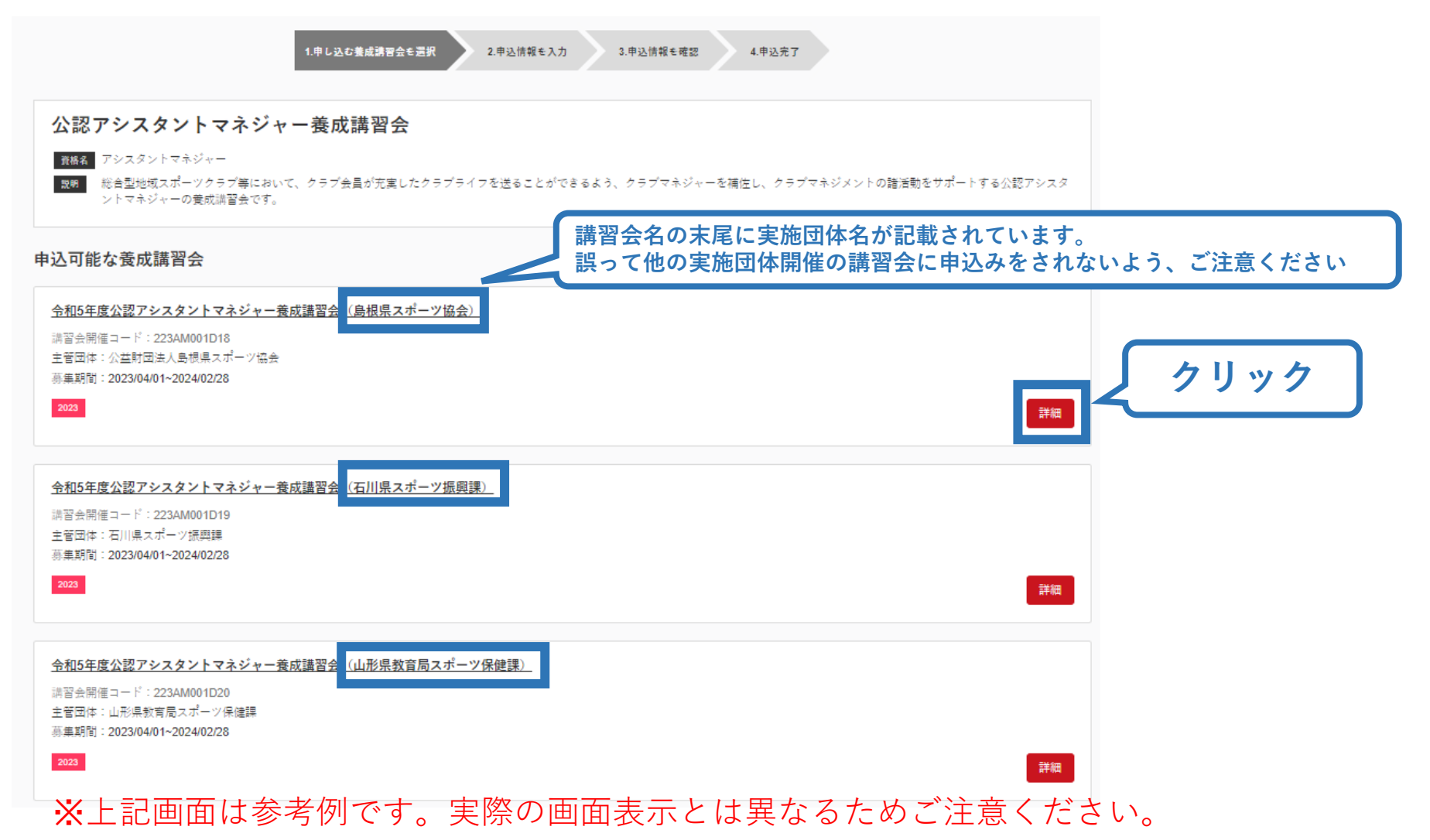

# 内容を確認し、問題なければ申し込む会場の「申込」をクリック

# 公認アシスタントマネジャー養成講習会 資格名 アシスタントマネジャー 総合型地域スポーツクラブ等において、クラブ会員が充実したクラブライフを送ることができるよう、クラブマネジャーを補佐し、クラブマネジメントの諸活動をサポートする公認アシスタ 19 HH ントマネジャーの養成講習会です。 講習会の詳細が表示されます 添付資料 対象科目 アシスタントマネジャー専門科目

#### 受講料

会場・日程

講習会受講に係る経費は実施団体に直接納入

15,400円(税込)

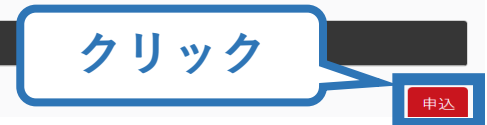

### ②アシスタントマネジャー専門科目講習会に申込む (申込内容、個人情報の確認)

18

# 画面をスクロールし、「個人情報」の確認

|           | 1.申し込む養成講習会を選択 2.申込情報を入力 3 | 3.申込情報を確認 4.申込完了 |
|-----------|----------------------------|------------------|
| 講習会申込情報   |                            |                  |
| 個人情報      |                            |                  |
| 登録番号      |                            |                  |
| 氏名        |                            |                  |
| フリガナ      |                            |                  |
| ローマ字      |                            |                  |
| メールアドレス   |                            |                  |
| 生年月日      | 情報に誤りがないか確認して              |                  |
| 性別        | ください                       |                  |
| 主な活動都道府県  |                            |                  |
| 自宅住所      |                            |                  |
| 勤務先住所     |                            |                  |
| 郵便物送付先    |                            |                  |
| 職種        |                            |                  |
| 個人情報を編集する |                            |                  |

### ②アシスタントマネジャー専門科目講習会に申込む (免除科目の申請)

# 共通科目 I について免除を行う方は「免除申請」を入力

※免除申請を行わない方は「共通科目または専門科目を免除」で「しない」を選択しp.20 へ進んでください。

19

※共通科目 I の免除を希望される方は必ず本申込で免除申請を行ってください。実施団体に免除の希望を伝えていてもこの申請を行わない場合は免除ができかねますのでご注意ください。入力方法は下記をご覧ください。

免除申請

| 共通科目よたは専門科目を免除                                                                                                    |                                                                                                    |
|----------------------------------------------------------------------------------------------------|----------------------------------------------------------------------------------------------------|
| O fa O Law                                                                                                    | 「する」を選択                                                                                                    |
| 共通科目免除理由                                                                                                    |                                                                                                    |
| <ul> <li>○ しない</li> <li>○ 日本スポーツ協会公認スポーツ指導者資格</li> <li>① 資格名</li> <li>(⑦) 水泳コーチ1 等</li> <li>○ スポーツリーダー認定証/スポーツ少年団認定員認定証 *添付書棚必須 ②</li> <li>○ 井通科目修了証明書 *添付書棚必須 ③</li> <li>○ その他の免除対象資格 *添付書棚必須 ④</li> <li>資格名</li> <li>(⑨) 健康運動指導士 等</li> </ul> | <ul> <li>○当協会資格保有により免除の場合→①を選択し資格名に保有資格を記載</li> <li>※スポーツリーダー、スポーツドクター、スポーツデンティストは免除対象外</li> <li>○スポーツリーダーまたは少年団認定員保有により免除の場合</li> <li>&gt;②を選択し認定証の画像かスキャンデータを添付</li> <li>○免除適応コース修了により免除の場合→③を選択し証明書の画像かスキャンデータを添付</li> <li>○JFA資格や健康運動指導者等の保有により免除の場合</li> <li>&gt;④を選択し資格名を記入後、保有を証明する画像かスキャンデータを添付</li> <li>※資格の有効期限が記載された認定証、登録証を添付(スクリーンショット画面でも可)</li> </ul> |
| 専門科目免除理由<br>○ しない                                                                                                    | 「しない」を選択                                                                                                    |
| ○ 免除対象資格 ★派付春類必須                                                                                                    |                                                                                                    |
| 資格名 例》基礎水泳指導量等                                                                                                    |                                                                                                    |
| 添付書類                                                                                                    |                                                                                                    |
| - ファイルの選択 ファイルが選択されていません<br>+ 追加                                                                                                    | ②、③、④で免除を行う場合は「ファイルを選択」から証明書類を添付                                                                                                    |

#### ②アシスタントマネジャー専門科目講習会に申込む (アンケートの確認・入力)

# 画面をスクロールし、「個人情報」の確認、「連絡先情報」の入力

| アンケート                                      |                         |                                |  |
|--------------------------------------------|-------------------------|--------------------------------|--|
|                                            | 1.自身の資質向上のため            |                                |  |
| Q1. あなたが講習会を受講する理<br>由は何ですか。               | その他の理由:                 |                                |  |
|                                            | <b>最大の理由:1</b> .自身の資質向上 | Lのため                           |  |
| Q2. 過去1年間に少なくとも1回<br>以上、スポーツ指導を行いまし<br>たか。 | A.行った                   |                                |  |
|                                            | 指導場所                    | 1.公共の施設                        |  |
|                                            | 指導領域                    | 1.地域スポーツ [少年団・総合型地域スポーツクラブを含む] |  |
| Q3.「現在の指導状況」について<br>お答えください。               | 指導対象(世代等)               | 1.~幼児                          |  |
|                                            | 指導対象(性別)                | 1.男性                           |  |
|                                            | 指導対象(レベル)               | 1.初心者                          |  |
|                                            | 指導場所                    | 1.公共の施設                        |  |
|                                            | 指導領域                    | 1.地域スポーツ [少年団・総合型地域スポーツクラブを含む] |  |
| Q4.「今後どの場所・領域で活動<br>したいか」をお答え下さい。          | 指導対象(世代等)               | 1.~幼児                          |  |
|                                            | 指導対象(性別)                | 1.男性                           |  |
|                                            | 指導対象(レベル)               | 1.初心者                          |  |
| 戻る                                         |                         | 全て入力後、「作成」をクリック                |  |

#### 21 ②アシスタントマネジャー専門科目講習会に申込む (plugg) 画面をスクロールし、申込内容に誤りがないか確認 確認後「登録」をクリックし、申込完了 申込が「承認」の場合→p.22へ 「差し戻し」の場合→p.23へ 3.申込情報を確認 1.申し込む養成講習会を選択 2.申込情報を入力 4.申込完了 講習会申込情報 個人情報 アンケート 登録番号 氏名 1.自身の資質向上のため フリガナ Q1. あなたが講習会を受講する その他の理由: ローマ字 理由は何ですか。 メールアドレス 生年月日 最大の理由:1.自身の資質向上のため 性別 Q2. 過去1年間に少なくとも1回 主な活動都道府県 以上、スポーツ指導を行いまし C.行っていない(これまで指導を行った経験がない) 自宅住所 たか。 勤務先住所 指導場所 1.公共の施設 郵便物送付先 職種 会社員(団体職員含む) 指導領域 1.地域スポーツ [少年団・総合型地域スポーツクラブを含む] Q3.「今後どの場所・領域で活 動することを想定しているか」 指導対象(世代等) 5.大学生・専門学校生 連絡先情報 についてお答えください。 FAX番号 指導対象(性別) 1.男性 携带電話番号 指導対象(レベル) 1.初心者 携帯メールアドレス tanaka-t@japan-sports.or.jp 全て確認後、「登録」 免除申請 戻る をクリック 共通科目または専門科目を免除 ◎する ●しない 共通科目免除理由 0 Ltau

◎ 日本スポーツ協会公認スポーツ指導者資格

#### ②アシスタントマネジャー専門科目講習会に申込む (申込完了後、承認の場合)

- ▶ 申込が完了するとメールが送信され、指導者マイページのトップページに 申込情報が掲載されます。
- ▶ 講習会終了後、実施団体および日本スポーツ協会が最終的な申込内容を 確認し、問題なければ「承認済」となり、メールが届きます。
- ▶ 専門科目受講に係る諸経費については、実施団体に直接お支払いいた だくため、指導者マイページ上での決済は発生いたしません。

| 申込科目情報                                       | 講習会申込履歴                                            |
|----------------------------------------------|----------------------------------------------------|
| <u>アシスタントマネジャー専門科目</u><br>公認アシスタントマネジャー養成講習会 | <u> 令和5年度公認アシスタントマネジャー養成講習会(島根県スポーツ協会)</u>         |
| 申込中                                          | 受調番号:<br>アシスタントマネジャー                               |
|                                              | 未承認                                                |
| 実施団体が実施する検定試験に合格し、 専門科目                      |                                                    |
| 参了者として認定された場合は、こちらの表記が<br>自動で「修了」に変更されます     | 申込内容に問題が無ければ「承認済」となります。                            |
| 当動で「修了」に変更されより。<br>※「修了」への変更時期は、資格登録時期       | ※申込は順番に確認させていただくため「承認済」<br>となるまでに一定のお時間を頂戴いただく場合がご |
| (10月/4月)のおおよそ一か月則を日途に変更<br>となります。            | ざいます。                                              |

#### ②アシスタントマネジャー専門科目講習会に申込む(申し込みの修正:申請完了後、差し戻しの場合)

▶ 申請内容に修正の必要がある場合は、メールで連絡があり ますので、内容をご確認の上、再申請してください。 23

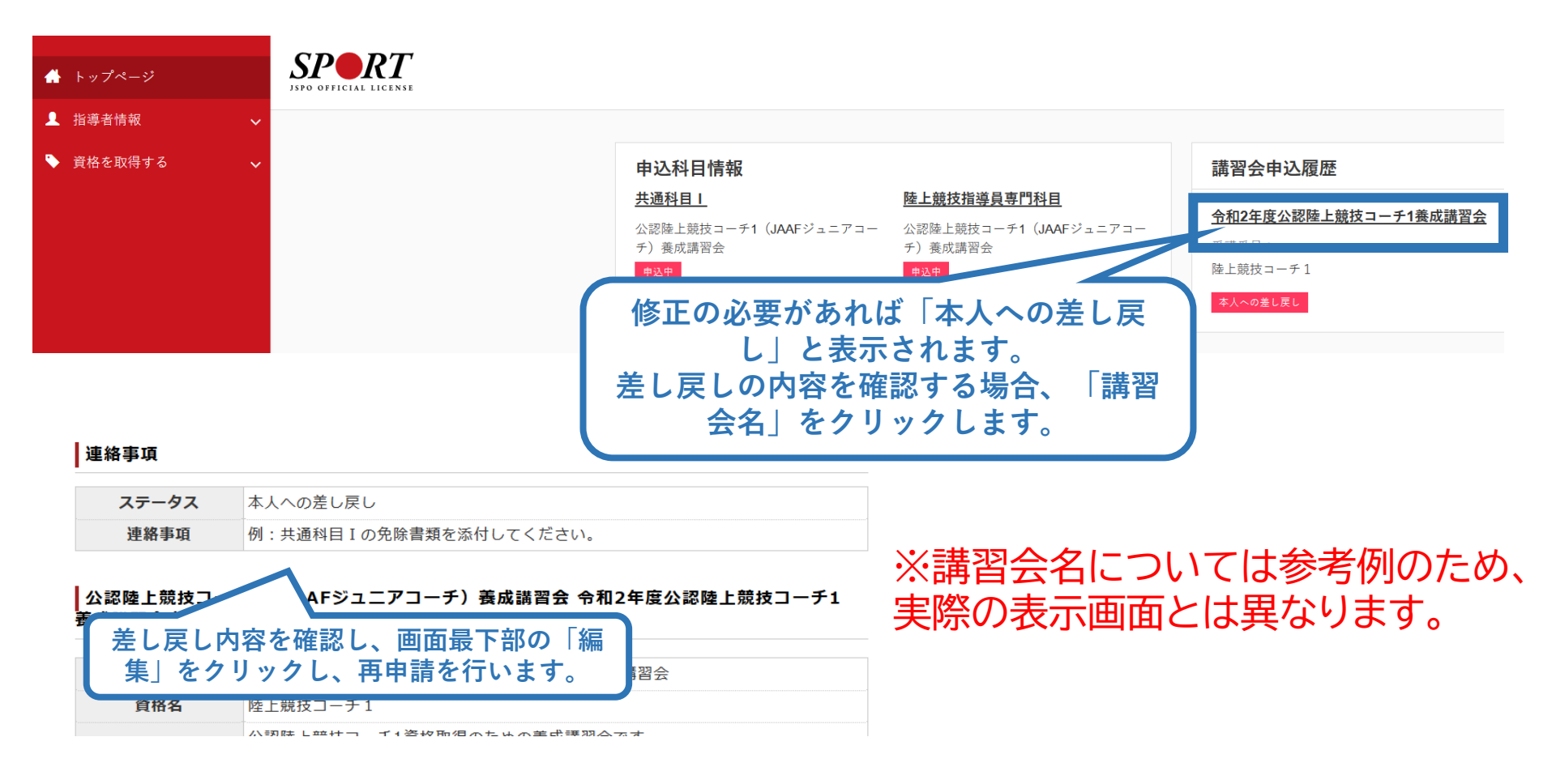

### ※公認アシスタントマネジャー資格取得について

共通科目および専門科目の両科目を取得した方を対象に、 日本スポーツ協会からアシスタントマネジャー資格登録に関する ご案内をお送りいたします。

74

※両科目の取得状況については日本スポーツ協会にて最終確認を いたしますので、受講者個人で取得申請などをご提出いただく 必要はございません。